## Návod pro nastavení připojení k internetu KVE INTERNET

## Windows XP, Vista, 7, 8 a 10:

- 2) V nově otevřeném okně klikněte pravým tlačítkem myši na ikonku "Připojení k místní síti" (Windows XP, Vista a 7), případně "Síť Ethernet" nebo "Ethernet" (Windows 8 a 10) a zvolte "Vlastnosti".
- 3) V dalším okně klikněte na "Protokol IP verze 4 (TCP/IPv4)", případně "Protokol sítě Internet (TCP/IP)" a pak na tlačítko "Vlastnosti".
- 4) Zde zatrhněte "Použít následující adresu IP" a vyplňte IP adresu, bránu a masku dle smlouvy. Dále vyplňte obě adresy DNS serverů dle smlouvy a potvrďte tlačítkem "OK". Předchozí okno potvrďte tlačítkem "OK" nebo "Zavřít" a nastavení se aktivuje.

| Spustit ×                                               | 2 Síťová připojení – 🗆 🗙                            |  |  |
|---------------------------------------------------------|-----------------------------------------------------|--|--|
| Zadejte název programu, složky, dokumentu nebo zdroje v | 🕞 ∋ → ↑ 😰 « Síť a ► Síťová p 🗸 ৫                    |  |  |
| internetu a system windows jej ötevre.                  | Uspořádat 🔻 »                                       |  |  |
| <u>O</u> tevřít: ncpa.cpl ✓                             | Sit'Ethernet                                        |  |  |
|                                                         | Neznámá síť 🛞 Zakázat                               |  |  |
| OK Storno <u>P</u> rocházet                             | Stav                                                |  |  |
|                                                         | Diagnostika                                         |  |  |
|                                                         | 😵 Přemostit připojení                               |  |  |
|                                                         | Vytvořit zástupce                                   |  |  |
|                                                         | Odstranit                                           |  |  |
|                                                         | 🛞 Přejmenovat                                       |  |  |
|                                                         | 😨 Vlastnosti 📐                                      |  |  |
|                                                         | Počet položek: 1 🕴 Počet vybraných položek: 1 🛛 📰 📰 |  |  |

| Síť Ethernet - vlastnosti 🛛 🗶                                                                                                    | Protokol IP verze 4 (TCP/IPv4) – vlasti                                                                                                    | nosti ×  |  |
|----------------------------------------------------------------------------------------------------|----------------------------------------------------------------------------------------------------|----------|--|
| Sítě                                                                                                    | Obecné                                                                                                    |          |  |
| Připojit pomocí:<br>Realtek RTL8139C+ Fast Ethernet NIC                                                                                  | Podporuje-li síť automatickou konfiguraci IP, je možné získat nastavení<br>protokolu IP automaticky. V opačném případě vám správné nastavení<br>poradí správce sítě. |          |  |
| Konfigurovat<br>Toto připojení používá následující položky:                                                                              | <ul> <li>Získat IP adresu ze serveru DHCP automaticky</li> <li>Použít následující IP adresu:</li> </ul>                                                              |          |  |
| Plánovač paketů technologie QoS     A     Protokol multiplexoru pro síťový adaptér od společnosti                                        | IP adresa: 192 . 168 . X                                                                                                    | x . xx   |  |
| 🗹 🛥 Ovladač protokolu LLDP společnosti Microsoft                                                                                         | Maska podsítě: 255 . 255 . 25                                                                                                    | 55.0     |  |
| <ul> <li>Vstupně výstupní ovladač mapovače zjišťování topolo</li> <li>dopovídající zařízení zjišťování topologie linkové vrst</li> </ul> | Výchozí brána: 192 . 168 . X                                                                                                    | Χ.1      |  |
| A Protokol IP verze 6 (TCP/IPv6)      A Protokol IP verze 4 (TCP/IPv4)      <                                                            | <ul> <li>Získat adresu serveru DNS automaticky</li> <li>Použít následující adresy serverů DNS:</li> </ul>                                                            |          |  |
| Nainstalovat Odinstalovat Vastoosti N                                                                                                    | Upřednostňovaný server DNS: 10 . 0 .                                                                                                    | 1.2      |  |
| Popis                                                                                                    | Alternativní server DNS: 10 . 0 . 0                                                                                                    | 0.2      |  |
| Protokol TCP/IP. Výchozí protokol pro rozlehlé sítě, který<br>zajišťuje komunikaci mezi propojenými sítěmi různého druhu.                | Při ukončení ověřit platnost nastavení                                                                                                    | Upřesnit |  |
| OK Stomo                                                                                                    | ОК                                                                                                    | Storno   |  |